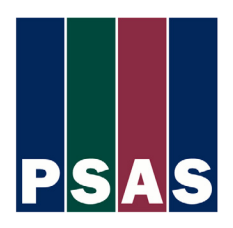

### Dear Parent/Guardian:

The online application will be accessible through your student's(s') school website. Once you select the link on the school's website you will be taken to a landing page with specific instructions. Registration is required in order to begin the application process, if you did not apply (with an email address) with us last year. A link to the registration page is located on the bottom of the school-specific landing page. Once you have completed the registration process or log on to your previously created account, you will begin the application entry process.

Below is a sample of what you will see:

# **First Step:** Gather the documents you will need. These documents include the following:

- » You and your spouse's (if applicable) social security numbers.
- » A complete copy of your **2014** federal 1040, 1040A, or 1040EZ form, including all schedules and worksheets and copies of all **2014** W2 and/or 1099 forms for all adults living in the household.
- » Your Social Services Year End Statement (AFDC, ADC, TANF) and/or Food Stamp Year End Statement and/or your Social Security Year End Benefits Statement(s) for ALL adults living in the household receiving benefits in **2014**.
- » Information about child support payments or child support received.
- » Information about the value and amount still owed on your home.
- » Information about the value and amount still owed on any real estate investments.
- » Information about the value of any savings or investment accounts.

## Second Step: Register for an account.

» Click the New User Registration button (1) to begin creating your account or log on by entering your email address and password you used last year.

| Log On                                    | Español                                                                                                    |
|-------------------------------------------|----------------------------------------------------------------------------------------------------|
| Please enter your user name and password. | Don't have an account?                                                                                                    |
| Email Address Password                    | Registering for an account allows you to complete and pay for applications online. You can view the status of all of your applications, including the ones you mailed in! |
| C Remember Me                             |                                                                                                    |
| Log On                                    |                                                                                                    |
|                                           | Forgot Password?                                                                                                    |
|                                           |                                                                                                    |
|                                           |                                                                                                    |
|                                           |                                                                                                    |
|                                           |                                                                                                    |
|                                           |                                                                                                    |
| General Info                              |                                                                                                    |

#### » Create your account.

| You must register for a user acco<br>application status, make a payme | unt with PSAS in order to complete an online appl<br>nt, and upload documentation via the Upload Cen | ication, manage/update you<br>ter. | r online account, view your |
|-----------------------------------------------------------------------|----------------------------------------------------------------------------------------------------|------------------------------------|-----------------------------|
| Email*                                                                | Verify Email*                                                                                        |                                    |                             |
| First Name*                                                           | Middle Initial                                                                                       |                                    |                             |
| Last Name*                                                            | Social Security<br>Number*                                                                           |                                    |                             |
| Birthday*                                                             | - Home/Primary<br>Phone*                                                                             |                                    |                             |
| Work Phone                                                            | Cell/Other Phone                                                                                     |                                    |                             |
| Street Address*                                                       | Apartment Number                                                                                     |                                    |                             |
| Zip*                                                                  | City*                                                                                                |                                    |                             |
| State* -                                                              | Which phone would<br>you prefer us to use<br>to contact you?*                                        | Home/Primary Phone                 | ×                           |
| New Password*                                                         | Confirm Password*                                                                                    |                                    |                             |

As you progress through the application, if you have questions, simply click on the **②** icon beside the question for a more detailed description of what is required. Do not leave any question blank. If a question does not apply to you, enter 0 or a similar answer.

**Third Step:** Verify the information that you entered.

» As you progress through the application, please review each page before moving on to the next. Feel free to print or take screen shots of each page as you complete it for your records.

| Fourth Step: | Selecting your school. |
|--------------|------------------------|
|--------------|------------------------|

Under the student section click on "Select a school or camp" (1). If your school is not listed as a nearby school, click on "Search for a different school" (2). In the pop up box that appears, type in partial school information as shown to search for your school (3). Select the school by clicking on it.

| First Name*    | Middle Initial     | Last Name*         | Birthday*      | Relation to Ac     | count Holder*    |                         |
|----------------|--------------------|--------------------|----------------|--------------------|------------------|-------------------------|
| Test           |                    | Child              | 01/01/2000     | Child              | T                | Add Another School/Camp |
| School/Camp*   |                    |                    |                |                    |                  |                         |
| [Select a scho | ol or camp] 🛛 🔻    |                    |                |                    |                  |                         |
| RECENTLY S     | ELECTED SCHOOL     | S                  |                | during the 2015-2  | 016 school year* |                         |
| 2040 Sample    | School 1 - 909 Car | terbury Road Suit  | e P Anytown MD | ct Grade] •        |                  |                         |
| NEARBY SCI     | 10015              |                    |                | n charged yearly p | er student       |                         |
| 2040 Sample    | School 1 - 909 Car | terbury Road Suit  | e P Anytown MD |                    |                  | Delete                  |
| 2041 Sample    | School 2 - 1234 Ma | ain Street Anytowr | n MD           |                    |                  |                         |
| Q SEARCH F     | OR A DIFFERENT SC  | HOOL/CAMP 2        |                |                    |                  |                         |
| Previous       |                    |                    |                |                    |                  | Next                    |

| Select a School o                                                           | or Camp                                                       |                                                                   |                               | х         |
|-----------------------------------------------------------------------------|---------------------------------------------------------------|-------------------------------------------------------------------|-------------------------------|-----------|
| Search for a PSAS                                                           | contracted school or ca                                       | mp using any of the                                               | e options below               |           |
| Partial School or Camp Nam                                                  | Sample OR Partial Sch                                         | nool or Camp City Anytown                                         | AND School or Camp State Mary | rland 🗸 🔍 |
| 2040 Sample School 1<br>909 Canterbury Road 9<br>MD<br>If vou couldn't find | 2041 Sar<br>Suite P Anytown 1234 Mai<br>Vour school or camp a | <b>nple School 2</b><br>n Street Anytown MD<br>bove enter it here |                               |           |
| School or Camp Name                                                         | School or Camp City                                           | School or Camp State                                              | Save                          |           |
|                                                                             |                                                               |                                                                   |                               |           |

## **Fifth Step: Submit** the fee for processing your application.

» Payments via VISA, Mastercard, Discover, American Express, or ACH (electronic funds transfer) are accepted. All payment transactions are protected through the use of a secure server. Payment by check or electronic funds transfer (ACH) is your express authorization that if the payment is returned unpaid for any reason you consent to have your bank account electronically debited twice by PSAS or a third party collection agent. One debit will recover the item amount and the second debit will be the charge for applicable returned check and collection fees as allowed by law.

### Sixth Step: Submit your application to PSAS for review by our staff.

- » You must then submit the following required documentation via upload, fax or mail to complete the application process:
  - 1. A complete photocopy of your signed **2014** federal 1040, 1040A, or 1040EZ form, including all schedules and worksheets and copies of all **2014** W2 and/or 1099 forms for ALL adults living in the household.
  - Photocopies of your Social Services Year End Statement (AFDC, ADC, TANF) and/or photocopies of your Food Stamps Year End Statement and/or photocopies of your Social Security Year End Benefits Statement(s) for ALL adults living in the household receiving benefits in **2014**.

#### **Submitting Your Documents**

- » You can submit your documents in **1** of 3 ways:
  - 1. Upload to PSAS You will have the opportunity to upload your documents at the end of your application and anytime after by logging back into your account.
  - 2. Fax to PSAS You can fax your documents to PSAS at (440) 892-8137 or (440) 892-7727.
  - 3. Mail to PSAS You can mail your documents to PSAS at:

**Private School Aid Service** Online Application Department 909 Canterbury Road, Suite P Westlake, OH 44145

#### Final Step: Begin your application

» Click the "Click Here" button on the bottom of the landing page to begin your application.